To help with course planning, you can fll out this form. Use your transcript to fll in your grades here. (This is not an application; this is your personal college plan.)

| , 1. J. J. J          | ži si | ,, <b>  ,  </b> _ , <b>,</b> |
|-----------------------|-------|------------------------------|
| English Composition I |       |                              |
|                       |       |                              |
|                       |       |                              |
| 15                    |       |                              |

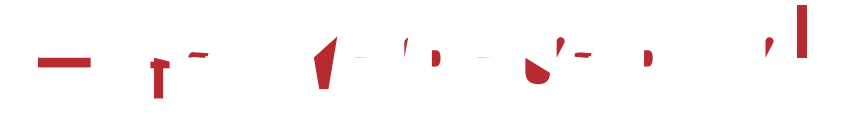

Allows students to register for classes, view current schedule, pay tuition, check fnancial aid status, view grades, view transcript, access DegreeWorks, etc. username (A#) and PIN

L × × × × P

🔫 / 📖

Allows students to access Student Email/0365 account Allows students to access Blackboard (Gadsden State's Learning Management System or LMS) Courses are not visible in Blackboard until the frst day of class emailed to students the day they clear admissions (sender is FIM Service) Click *"Forgot Username"* and your username and temporary password will be sent via email. You will be prompted to set up security questions and change your password upon frst login.

- - 11 Jahr 5

The Studentemail/Of ce 365 link can be accessed through myGadsdenState or the direct link is on the homepage at

Your username is your full email address (*A#@gadsdenstate.edu*) and the password is the same as your myGadsdenState password.

E 'r ' '>>

Go to

and click *"Reset Password."* You s<sup>a</sup> s